# 排除CM电话子系统和应用管理器服务部分服务问 题

## 目录

<u>简介</u> <u>先决条件</u> <u>要求</u> 使用的组件 <u>背景信息</u> <u>CM电话子系统</u> <u>最常见原因</u> <u>故障排除</u> <u>应用管理器服务</u> 故障排除

## 简介

本文档介绍如何对CM电话子系统和应用服务部分服务问题进行故障排除。

## 先决条件

## 要求

Cisco 建议您了解以下主题:

- •思科统一联系中心快捷版(UCCX)
- 思科统一通信管理器 (CUCM)
- 实时监控工具
- 实时报告工具

### 使用的组件

本文档不限于特定的软件和硬件版本。

本文档中的信息都是基于特定实验室环境中的设备编写的。本文档中使用的所有设备最初均采用原 始(默认)配置。如果您的网络处于活动状态,请确保您了解所有命令的潜在影响。

## 背景信息

UCCX引擎是两种管理器服务的一部分:

#### 1.子系统管理器

Unified CM电话子系统是子系统管理器下的子组件。

应用程序管理器服务是管理器下的子组件。

## CM电话子系统

CM电话子系统是一个JTAPI客户端,您可以在其中提供Unified CM电话提供商信息、计算机电话接口(CTI)端口组信息、Unified CM电话触发信息以及重新同步Unified CM电话信息。

UCCX和CUCM之间的任何通信都驻留在JTAPI上。CUCM上的CTI管理器响应来自UCCX的 JTAPI请求。

JTAPI提供程序在UCCX上创建,并在CUCM上复制。

快速检查:

登录到CCX Administration页面。导航到**System > CM Configuration。**它列出有关axl、jtapi和 rmcm提供程序的信息。在此页面上创建的JTAPI用户名和密码在CUCM上的应用用户下复制,如图 所示。

| cisco For Cisco                               | Unified CCX Adu                                               | ministration                 |         |                                 |     | Navigation Cisco Unified CCX Administration V Go<br>cisco About Logou |
|-----------------------------------------------|---------------------------------------------------------------|------------------------------|---------|---------------------------------|-----|-----------------------------------------------------------------------|
| System Applications                           | Subsystems Wizards Ti                                         | ools Help                    |         |                                 |     |                                                                       |
| Cisco Unified CM                              | Configuration                                                 |                              |         |                                 |     |                                                                       |
|                                               |                                                               |                              |         |                                 |     |                                                                       |
| ing opdate in the ca                          | car                                                           |                              |         |                                 |     |                                                                       |
| AXL Service Provider                          | Configuration.[Cisco Unifie                                   | d CM Version is : 11.5.1.149 | 00(11)] |                                 |     | · · · · · · · · · · · · · · · · · · ·                                 |
| Selected AXL Service Pr                       | oviders                                                       |                              |         | Available AXL Service Providers |     |                                                                       |
| *                                             | 10.127.252.213<br>10.127.252.216                              | ~ ~                          |         | 4                               | < v |                                                                       |
| Cluster Wide Parameters                       |                                                               |                              |         |                                 |     |                                                                       |
| User Name*                                    |                                                               |                              | cisco   |                                 |     |                                                                       |
| Password*                                     |                                                               |                              | •••••   |                                 |     |                                                                       |
| Unified CM Telephony<br>Selected CTI Managers | Subsystem - Unified CM Tr<br>10.127.252.213<br>10.127.252.216 | elephony Provider Configur   | ation   | Available CTI Managers          | ^   |                                                                       |
| Ţ                                             |                                                               | ~                            |         | •                               | ~   |                                                                       |
| Cluster Wide Parameters                       |                                                               |                              |         |                                 |     |                                                                       |
| User Prefix*                                  |                                                               |                              | Japi    |                                 |     |                                                                       |
| Password*                                     |                                                               |                              | •••••   |                                 |     |                                                                       |
| Confirm Password*                             |                                                               |                              | •••••   |                                 |     |                                                                       |
| RmCm Subsystem - Rm                           | nCm Provider Configuratio                                     | n                            |         |                                 |     |                                                                       |
| Selected CTI Managers                         |                                                               |                              |         | Available CTI Managers          |     |                                                                       |
|                                               | 10.127.252.213 10.127.252.216                                 | ~                            |         |                                 | ^   |                                                                       |

**注意:**始终建议将本地CUCM节点指向列表顶部,然后指向远程CUCM节点。每当代理创建CTI端口或路由点时,都会在CUCM上的相应JTAPI用户下分配该端口。

快速检查:

登录到CUCM Admin Page > User Management > Application User,以验证在UCCX中创建的 JTAPI和rmcm提供程序是否反映在CUCM上。

| Cisco Unified                                | ed CM Administration<br>Communications Solutions                                     |                                                                                                    | Navigation Cisco Unified CM Administration 🛩 Go |
|----------------------------------------------|--------------------------------------------------------------------------------------|----------------------------------------------------------------------------------------------------|-------------------------------------------------|
| System 🔟 Call Routing 🛫 Media Resources 🛫    | Advanced Features 🖝 Device 🖝 Application 🖝 User Management 🖝 Bulk Administration 🖝 H | telo 👻                                                                                                    |                                                 |
| Find and List Application Users              |                                                                                      |                                                                                                    |                                                 |
| Add New E Select Al Clear                    | Al 🙀 Deen Selected                                                                   |                                                                                                    |                                                 |
| Find Application User where User ID 🗸 begins | with V Find Clear Filter                                                             |                                                                                                    |                                                 |
|                                              | User ID                                                                              | Сору                                                                                                    | User Rank                                       |
|                                              | CCMORTSecureSviller                                                                  | ß                                                                                                    | 1                                               |
|                                              | CCM08E5voluer                                                                        | ß                                                                                                    | 1                                               |
|                                              | COMSystem                                                                            | ß                                                                                                    | 1                                               |
|                                              | <u>CUCService</u>                                                                    | ß                                                                                                    | 1                                               |
|                                              | IPMASecureSvatiser                                                                   | ß                                                                                                    | 1                                               |
|                                              | 1PMASystumer                                                                         | ß                                                                                                    | 1                                               |
|                                              | TabSyncSystem                                                                        | ß                                                                                                    | 1                                               |
|                                              | WDSecureSveUser                                                                      | lb.                                                                                                    | 1                                               |
|                                              | WDSvaluer                                                                            | D.                                                                                                    | 1                                               |
|                                              | adminavi                                                                             | line in the second second seco | 1                                               |
|                                              | aduar                                                                                | ß                                                                                                    | 1                                               |
|                                              | 5100 C                                                                               | ß                                                                                                    | 1                                               |
|                                              | 130.1                                                                                | D.                                                                                                    | 1                                               |
|                                              | 200.2                                                                                | D                                                                                                    | 1                                               |
|                                              | presenceviewersdmin                                                                  | ľ.                                                                                                    | 1                                               |
|                                              | mman                                                                                 | D<br>D                                                                                                    | 1                                               |

## 最常见原因

- 某些CTI端口或触发器似乎未注册
- 如果CCX上的触发器配置错误
- 应用程序上的触发器没有呼叫控制组
- 与触发器存在相同的转换模式
- CTI路由点,根据网络配置包含/不包含分区和设备池
- 触发器已从CUCM中删除

提示:当您倾向于删除某些触发器或cti端口时,请完全遵循这些建议。

从UCCX删除触发器 — 此过程会自动删除CUCM上相应的CTI路由点 从UCCX删除控制组(CTI端口) — 这会自动从CUCM删除相应的电话设备(CTI端口)

### 故障排除

方法 1:

借助RTMT工具,您可以轻松验证触发器/CTI端口注册状态和摘要。使用管理员凭据登录到RTMT。 选择RTMT页面左下方的**Cisco Unified CCX**。 Cisco Unified Real Time Monitoring Tool (Currently Logged into: uccx-sr.cisco.local)

| <u>F</u> ile <u>System A</u> nalysisManager I | M and Presence      | <u>E</u> dit <u>W</u> indo | w Appl <u>i</u> cation | Help    |
|-----------------------------------------------|---------------------|----------------------------|------------------------|---------|
| Real Time Monitoring To                       | ol                  |                            |                        |         |
| System                                        | 🗲 🗂 System Sun      | ımary                      |                        |         |
| System Summary                                |                     | Virtual M                  | emory Usage            |         |
| 🗌 – 🏠 System Summary                          | -                   |                            |                        |         |
| Server                                        | 90%-                |                            |                        |         |
| – 🖳 CPU and Memory                            | 72%-                |                            |                        |         |
| – 🖳 Process                                   | 54%-                |                            |                        |         |
| — 🛃 Disk Usage                                | 284                 |                            |                        |         |
| Critical Services                             |                     |                            |                        |         |
| Performance                                   | 18%-                |                            |                        |         |
| – 🗰 Performance                               | 0%-08:38:0          | 0 08:39:00                 | 08:40:00 0             | 8:41:00 |
| Performance Log Viewer                        |                     |                            |                        |         |
| Tools                                         |                     |                            |                        |         |
| Alert Central                                 | J                   |                            |                        |         |
| Trace & Log Central                           | Alert History       |                            | Nede                   |         |
| 🗕 – 赶 Job Status                              | lime St             | amp                        | Node                   |         |
| 🗕 🚽 SysLog Viewer                             |                     |                            |                        |         |
| - 🔊 VLT                                       |                     |                            |                        |         |
| AuditLog Viewer                               |                     |                            |                        |         |
|                                               |                     |                            |                        |         |
|                                               |                     |                            |                        |         |
|                                               |                     |                            |                        |         |
|                                               |                     |                            |                        |         |
|                                               |                     |                            |                        |         |
| Cisco Unified CCX                             |                     |                            |                        |         |
| IM and Presence                               | successfully pulled | data from ser              | ver side               |         |
| System Summary                                |                     |                            |                        |         |

选择CUCM Telephony Data。列出了几个选项,例如触发器、呼叫控制组、CTI端口和摘要。

Cisco Unified Real Time Monitoring Tool (Currently Logged into: uccx-sr.cisco.local)

| <u>File</u> <u>System</u> <u>A</u> nalysisManager | IM and Presence Edit Window Application Help |
|---------------------------------------------------|----------------------------------------------|
| Real Time Monitoring T                            | ool                                          |
|                                                   | CUCM Telephony Data                          |
| System                                            | CUCM Telephony Data                          |
| Cisco Unified CCX                                 | Triggers                                     |
| CUCM Telephony Data                               | Call Control Groups                          |
| CUCM Telephony Data                               | CTI Ports                                    |
|                                                   |                                              |
|                                                   |                                              |
|                                                   |                                              |
|                                                   |                                              |
|                                                   |                                              |
|                                                   |                                              |
|                                                   |                                              |
|                                                   |                                              |
|                                                   |                                              |
|                                                   |                                              |
|                                                   |                                              |
|                                                   |                                              |
|                                                   |                                              |
|                                                   |                                              |
|                                                   |                                              |
|                                                   |                                              |
|                                                   |                                              |
|                                                   | CUCM Telephony Data                          |
| IM and Presence                                   |                                              |
| System Summary CUCM T                             | elephony Data                                |

选择其中一个选项以验证其状态。例如,触发器。将会弹出一个对话框,可以选择服务器(对于 HA,同时列出pub和sub)。 选择服务器名称,然后单击**完成**,如图所示。

| System       CUCM Telephony Data         Cisco Unified CCX       Triggers         Cull Control Groups       Call Control Groups         CUCM Telephony Data       CTI Ports         Summary       Summary         Wand Presence       CUCM Telephony Data                                                                                                    | File System AnalysisManager | IM and Presence Edit Window Application Help          |
|----------------------------------------------------------------------------------------------------|-----------------------------|-------------------------------------------------------|
| System       CUCM Telephony Data         CLICM Telephony Data       CuCM Telephony Data         CUCM Telephony Data       CII Contol Groups         CUCM Telephony Data       CII Contol Groups         CUCM Telephony Data       CII Contol Groups         CUCM Telephony Data       Triggers         CUCM Telephony Data       Triggers         CUCM Telephony Data       Triggers         CUCM Telephony Data       Triggers         CUCM Telephony Data       Cucmanay         Image: Cucmana and the second and the second and the secon                                                                                                    | Real Time Monitoring 1      | ΤοοΙ                                                  |
| Cisco Unified CCX CUCM Telephony Data Call Control Groups CUCM Telephony Data Cult Telephony Data Cult Tel | System                      | CUCM Telephony Data                                   |
| CUCM Telephony Data CUCM Telephony Data CUCM Telephony Data CUCM Telephony Data CUCM Telephony Data CUCM Telephony Data CUCM Telephony Data CUCM Telephony Data CUCM Telephony Data CUCM Telephony Data                                                                                                    | Cisco Unified CCX           | CUCM Telephony Data                                   |
| Image: Select a Server         Select a Server         CUCM Telephony Data                                                                                                    | CUCM Telephony Data         | Call Control Groups                                   |
| Mand Presence             Image: Current parameters             Image: Current parameters             Image: Current parameters                                                                                                    |                             | Triggers ×                                            |
| M and Presence                                                                                                    |                             | Triggers                                              |
| M and Presence                                                                                                    |                             | Select a Server                                       |
| M and Presence                                                                                                    |                             | <back cancel<="" td="" uccx-sr.cisco.local=""></back> |
|                                                                                                    | IM and Dranonce             | CUCM Telephony Data                                   |
| System Summary CUCM Telephony Data                                                                                                    | System Summary              | Telephony Data                                        |

## 在本例中,已选择triggers选项,因此显示了触发器及其各自的状态以及建议。

| Server : uccx-sr.cisco.Jocal |               |                |                |                 |                |                   |                    |  |  |  |
|------------------------------|---------------|----------------|----------------|-----------------|----------------|-------------------|--------------------|--|--|--|
| Trigger DN                   | Trigger State | Application Na | Ready For Call | CallControl Gro | Media Group ID | Last State Cha    | Recommended.       |  |  |  |
| 1111                         | Config Error  | agent1_app     | UNKNOWN        | UNKNOWN         | UNKNOWN        | UNKNOWN           | Trigger has config |  |  |  |
| 111111                       | In Service    | agent3         | true           | 2               | 0              | 10/10/2021 22:28: |                    |  |  |  |
| 11122                        | Config Error  | agent_app      | UNKNOWN        | UNKNOWN         | UNKNOWN        | UNKNOWN           | Trigger has config |  |  |  |
| 5555                         | In Service    | ctiapp_user    | true           | 5               | 0              | 10/10/2021 22:28: |                    |  |  |  |
| 7777                         | In Service    | ctiuser1_app   | true           | 6               | 0              | 10/10/2021 22:27: |                    |  |  |  |
|                              |               |                |                |                 |                |                   |                    |  |  |  |
|                              |               |                |                |                 |                |                   |                    |  |  |  |
|                              |               |                |                |                 |                |                   |                    |  |  |  |
|                              |               |                |                |                 |                |                   |                    |  |  |  |

## 选择摘要选项时的摘要状态。

| 🖳 Cisco Unified Real Time Monitorin | ng T | ool ( | (Currently Logged into:           | : ucox-sr.cisco.local)       |                |                |                |                 |                |                   | -       |           | $\times$        |
|-------------------------------------|------|-------|-----------------------------------|------------------------------|----------------|----------------|----------------|-----------------|----------------|-------------------|---------|-----------|-----------------|
| File System AnalysisManager         | IM a | and P | Presence <u>E</u> dit <u>W</u> in | dow Application              | Help           |                |                |                 |                |                   |         |           |                 |
| Real Time Monitoring Tool           |      |       |                                   |                              |                |                |                |                 |                |                   |         |           |                 |
| System                              | 1    | - C   | UCM Telephony Data                |                              |                |                |                |                 |                |                   |         |           | $\sim$ $\times$ |
| 1                                   |      | CI    | CUCM Telephony Dat                | Server : uccx-sr.cisco.local |                |                |                |                 |                |                   |         |           |                 |
| Cisco Unified CCX                   |      | - []  | Triggers                          | Trigger DN                   | Trigger State  | Application Na | Ready For Call | CallControl Gro | Media Group ID | Last State Cha    | Rec     | ommen     | ided            |
| CUCM Telephony Data                 | 8    | - 🗋   | Call Control Groups               | 20211                        | Out of Service | Idapuserapp    | true           | 9               | 0              | 11/09/2021 23:18: | Check   | trigger o | conf            |
| CUCM Telephony Data                 | 8    | - 🗅   | CTI Ports                         | 7777                         | Config Error   | ctiuser1_app   | UNKNOWN        | UNKNOWN         | UNKNOWN        | UNKNOWN           | Trigger | r has co  | nfig            |
| 686                                 | 8    | - 🗅   | Summary                           | 9999                         | In Service     | agent_app      | true           | 7               | 0              | 11/09/2021 23:18: |         |           |                 |
| 1                                   | 8    | _     |                                   |                              |                |                |                |                 |                |                   |         |           |                 |
|                                     | 8    |       |                                   |                              |                |                |                |                 |                |                   |         |           |                 |
| 1                                   |      |       |                                   |                              |                |                |                |                 |                |                   |         |           |                 |
|                                     |      |       |                                   |                              |                |                |                |                 |                |                   |         |           |                 |
|                                     | 2    |       |                                   |                              |                |                |                |                 |                |                   |         |           |                 |

| 🗲 🚍 CUCM Telephony Data |                      |                 |                              |                 | X         |
|-------------------------|----------------------|-----------------|------------------------------|-----------------|-----------|
| CUCM Telephony Data     |                      |                 | Server : uccx125.cisco.local |                 |           |
| - 🗋 Triggers            | CallControl Group ID | Group State     | Total Ports                  | InService Ports | OOS Ports |
| 🚽 🗋 Call Control Groups | 2                    | In Service      | 5                            | 5               | 0         |
| - 🗋 CTI Ports           | 3                    | Partial Service | 2                            | 1               | 1         |
| 🖵 🗋 Summary             |                      |                 |                              |                 |           |

## CTI端口状态。

| 0   | ol                        |             |                      |                              |         |                         |
|-----|---------------------------|-------------|----------------------|------------------------------|---------|-------------------------|
| K   | 🔲 🖂 CUCM Telephony Data   |             |                      |                              |         | X                       |
|     | 🗖 CUCM Telephony Data     |             |                      | Server : uccx125.cisco.local |         |                         |
| 18  | — 🗋 Triggers              | CTI Port DN | CallControl Group ID | Port State                   | Call ID | Last State Change Time  |
| 18  | 🛛 — 🗋 Call Control Groups | 100         | 2                    | In Service                   |         | 11/13/2021 16:36:45 IST |
| 8   | CTI Ports                 | 101         | 2                    | In Service                   |         | 11/13/2021 16:36:45 IST |
| 8   | Summary                   | 102         | 2                    | In Service                   |         | 11/13/2021 16:36:45 IST |
| 8   |                           | 103         | 2                    | In Service                   |         | 11/13/2021 16:36:45 IST |
| 8   |                           | 104         | 2                    | In Service                   |         | 11/13/2021 16:36:45 IST |
| 8   |                           | 76762       | 3                    | In Service                   |         | 11/13/2021 17:05:19 IST |
| 8   |                           | 76763       | 3                    | Out of Service               |         | 11/13/2021 17:06:12 IST |
| 100 |                           |             |                      |                              |         |                         |
| 1   |                           |             |                      |                              |         |                         |
| 3   |                           |             |                      |                              |         |                         |

### 如图所示,可以从CCX管理页面>子系统>触发器验证触发器状态。

| System Applica   | ations Subsystems | Wizards   | Tools  | Help          |            |         |      |        |         |
|------------------|-------------------|-----------|--------|---------------|------------|---------|------|--------|---------|
| Cisco Unified    | d CM Telephony 1  | Trigger ( | Config | juration      |            |         |      |        |         |
| Add New          |                   |           |        |               |            |         |      |        |         |
| L.y              |                   |           |        |               |            |         |      |        |         |
| - Status         |                   |           |        |               |            |         |      |        |         |
| (i) 4 records fo | bund              |           |        |               |            |         |      |        |         |
| -                |                   |           |        |               |            |         |      |        |         |
| Triggers List    |                   |           |        |               |            |         |      |        |         |
| inggere ziet     | Route Point &     |           |        | Application 4 | Sessions A | Enabled | Сору | Delete | Refresh |
|                  | 1111              |           |        | ctiuser1_app  | 2          | true    | B    | Û      | 8       |
| •                | 9999              |           |        | agent_app     | 2          | true    | D.   | Û      | S       |
| •                | 20211             |           |        | Idapuserapp   | 5          | true    | c9   | Û      | S       |
| C C              | 5995              |           |        | ctiapp_user   | 2          | true    | ß    | Û      | 8       |
|                  | •                 |           |        |               |            |         |      |        |         |

Add New

## 方法 2:

在CCX Admin页面,您可以执行数据检查和数据重新同步。登录到**CCX管理页面> Cisco Unified** CM电话>数据同步,如图所示。

| cisco For Ci               | sco U | Jnified<br>nified Comm | CCX A       |       | ni | str  | ation                |                   |
|----------------------------|-------|------------------------|-------------|-------|----|------|----------------------|-------------------|
| System Applications        | S     | ubsystems              | Wizards     | Tools |    | Help |                      |                   |
|                            |       | Cisco Unif             | ied CM Tele | phony | Þ  |      | Provider             |                   |
|                            |       | RmCm                   |             |       | ۲  |      | Call Control Group   |                   |
| Cisco Unifie               | d     | Chat and               | Email       |       | ۲  |      | Triggers             |                   |
| System version: 12.5.1     | .1    | Outbound               | I           |       | ۲  |      | Data Synchronization |                   |
| S Error: This Product Inst |       | Database               |             |       | ۲  |      | Cisco JTAPI Resync   | tional licenses w |
|                            |       | HTTP                   |             |       |    |      | Advanced Settings    | Dealars Davies    |
| A warning: No backup de    | VI    | ablait                 |             |       |    | 1    |                      | Backup Device     |

选择**Triggers**、Call Control Groups、CM Telephony Users,然后选择**Data Check**,这将花费相当 多的时间,具体取决于触发器、CCG和服务器上配置的用户的数量。

| cisco        | Cisco Uni<br>For Cisco Unified | d Communications So | Iministratio   | on       |      |  |
|--------------|--------------------------------|---------------------|----------------|----------|------|--|
| System App   | plications Subsy               | stems Wizards       | Tools Help     |          |      |  |
| Cisco Unif   | ied CM Tele                    | phony Data Sy       | nchronizatio   | n        |      |  |
| Data C       | Check 🏠 Dat                    | a Resync            |                |          |      |  |
| Status       |                                |                     |                |          |      |  |
| (i) Rea      | ady                            |                     |                |          |      |  |
| Please selec | t at least one com             | oonent.             |                |          |      |  |
| Call Control | Group(s) 🗸                     | Trigger(s)          | CM Telephony U | ser(s) 🗸 | SRTP |  |
| Data Check   | Data Resync                    |                     |                |          |      |  |

"数据"检查选项显示选定组件的状态。一旦对错误执行了正确的操作,您可以执行数据重新同步 ,建议在呼叫量较少的期间运行数据重新同步。

方法 3:

以防任何组件发生错误。检查UCCX的CM配置页面以获取提供程序列表,并在所有这些CUCM提供 程序上重新启动CTI服务,然后在UCCX节点上重新启动CCX引擎。

方法 4:

登录到RTMT > Trace and Configuration > Collect Logs。

UCCX :

- Cisco Unified CCX引擎(MIVR)
- JTAPI日志

CUCM:

- CallManager
- CTI Manager

RTMT常见错误:

问题1:

触发器7777在**触发器状态**上有配置错误,**呼叫控制组**未知。

| 🖷 Cisco Unified Real Time Monitorin | ng T                      | ool (       | (Currently Logged into            | : uccx-sr.cisco.local) |               |                |                |                 |                |                   | -       |         | ×    |
|-------------------------------------|---------------------------|-------------|-----------------------------------|------------------------|---------------|----------------|----------------|-----------------|----------------|-------------------|---------|---------|------|
| File System AnalysisManager         | IM a                      | and F       | Presence <u>E</u> dit <u>W</u> in | ndow Application       | Help          |                |                |                 |                |                   |         |         |      |
| Real Time Monitoring T              | Real Time Monitoring Tool |             |                                   |                        |               |                |                |                 |                |                   |         |         |      |
| System                              | 1                         |             | UCM Telephony Data                |                        |               |                |                |                 |                |                   |         |         |      |
| 01 11-11- 1 COV                     |                           | <b>1</b> Cl | UCM Telephony Data                |                        |               |                | Server : uccx- | sr.cisco.local  |                |                   |         |         |      |
| Cisco Unified CCX                   |                           | -C          | Triggers                          | Trigger DN             | Trigger State | Application Na | Ready For Call | CallControl Gro | Media Group ID | Last State Cha    | Reco    | ommen   | ded  |
| CUCM Telephony Data                 | 8                         | - C         | Call Control Groups               | 20211                  | In Service    | Idapuserapp    | true           | 9               | 0              | 11/09/2021 23:18: |         |         |      |
| - 🙀 CUCM Telephony Data             | 8                         | - C         | CTI Ports                         | 7777                   | Config Error  | ctiuser1_app   | UNKNOWN        | UNKNOWN         | UNKNOWN        | UNKNOWN           | Trigger | has cor | nfig |
| 0-20                                | 8                         | - C         | Summary                           | 9999                   | In Service    | agent_app      | true           | 7               | 0              | 11/09/2021 23:18: |         |         |      |
|                                     | 8                         |             |                                   |                        |               |                |                |                 |                |                   |         |         |      |
|                                     | 8                         |             |                                   |                        |               |                |                |                 |                |                   |         |         |      |
|                                     |                           |             |                                   |                        |               |                |                |                 |                |                   |         |         |      |
|                                     | 8                         |             |                                   |                        |               |                |                |                 |                |                   |         |         |      |
|                                     | 8                         |             |                                   |                        |               |                |                |                 |                |                   |         |         |      |
|                                     | 8                         |             |                                   |                        |               |                |                |                 |                |                   |         |         |      |
|                                     | 8                         |             |                                   |                        |               |                |                |                 |                |                   |         |         |      |

在CCX Admin页面上验证触发器状态。导航至**子系统> Cisco Unified CM电话>触发器**。

选择触发器后,屏幕上会弹出一个对话框。

| O 🔓 https://uccx-sr.cisco                           | o.local/appadmin/JTAPITrigger?request_type= 🗉 🏠 🔳 |  |  |  |  |
|-----------------------------------------------------|---------------------------------------------------|--|--|--|--|
| Cisco Unified CM Telephony Trigger Configuration    |                                                   |  |  |  |  |
| Save 👕 Delete 🎦 Clear 🛞 Cancel                      |                                                   |  |  |  |  |
| Status                                              |                                                   |  |  |  |  |
| Status : Ready                                      |                                                   |  |  |  |  |
| Directory Information                               |                                                   |  |  |  |  |
| Directory Numt                                      | local                                             |  |  |  |  |
| Trigger Informa The selected Call<br>Please update. | Control Group for this trigger has been deleted.  |  |  |  |  |
| Application Nar<br>Device Name*                     | ок                                                |  |  |  |  |
| Description*                                        | causerneev                                        |  |  |  |  |
| Call Control Group*                                 | None                                              |  |  |  |  |
| Save Delete Clear Cancel Show More                  |                                                   |  |  |  |  |
| Transferring data from uccx-sr.cisco.local          |                                                   |  |  |  |  |

单击OK,注意此处未添加呼叫控制组。

| Cisco Unified CM Telephony | Cisco Unified CM Telephony Trigger Configuration |      |  |  |  |
|----------------------------|--------------------------------------------------|------|--|--|--|
| 🔚 Save 👕 Delete 🏻 🍟 Clea   | ar 🔞 Cancel                                      |      |  |  |  |
| Status                     |                                                  |      |  |  |  |
| i Status : Ready           |                                                  |      |  |  |  |
| - Directory Information    |                                                  |      |  |  |  |
| Directory Number*          | 7777                                             |      |  |  |  |
| - Trigger Information      |                                                  |      |  |  |  |
| Language*                  | English (United States) [en_US] v                | Edit |  |  |  |
| Application Name*          | ctiuser1_app                                     |      |  |  |  |
| Device Name*               | ctiuser1dev                                      |      |  |  |  |
| Description*               | ctiuser1dev                                      |      |  |  |  |
| Call Control Group*        | None v                                           |      |  |  |  |

#### 解决方案:

从下拉列表中选择更新呼叫控制组。验证触发器状态。如果问题仍然存在,请重新启动CUCM上的 CTI管理器服务和UCCX上的CCX引擎

#### 问题 2:

Trigger as out of service出现在2个方案中。在CUCM上删除的CTI路由点或CTI路由点上的目录号码 不存在。

| 2 | 🖷 Cisco Unified Real Time Monitori | I (Currently Logged into: uccr-sr.cisco.local) – – ×                                                             | C  |  |  |  |
|---|------------------------------------|----------------------------------------------------------------------------------------------------|----|--|--|--|
| I | Ele System AnalysisManager         | J Presence Edit Window Application Help                                                                          |    |  |  |  |
|   | Real Time Monitoring Tool          |                                                                                                    |    |  |  |  |
| I | System                             | CUCM Telephony Data                                                                                              | 3  |  |  |  |
| ų | Cisco Unified CCV                  | CUCM Telephony Data Server : uccx-sr.cisco.local                                                                 | Ļ  |  |  |  |
| 2 | CISCO ONING CCX                    | Trigger DN Trigger State Application Na Ready For Call CallControl Gro Media Group ID Last State Cha Recommended | К. |  |  |  |
| 1 | CUCM Telephony Data                | Call Control Groups 20211 Out of Service Idapuserapp true 9 0 11/09/2021 23:18. Check trigger cont               | -  |  |  |  |

情形1:

原因:在CUCM上,CTI路由点被删除。

登录到CM Admin page > Device > CTI Route Point,然后检查路由点是否存在。在这种情况下 ,rtmt上列出的路由点不存在,如图所示。

| Cisco Unified CM Administration     Navgation     Cisco Unified CM Administration     Cisco Unified CM Administr |                    |  |  |  |
|----------------------------------------------------------------------------------------------------|--------------------|--|--|--|
| Byslem 🗰 Cell Rouchig 🗰 Nedla Rossuras 🗰 Advanced Fasturas 🗰 Device 🗰 Application 🗰 User Management 🗰 Balk Administration 🗰 Help 🗰                                                                                                    |                    |  |  |  |
| Find and List CTI Route Puints                                                                                                    |                    |  |  |  |
| 4 At New                                                                                                    |                    |  |  |  |
| Plates Oncode found                                                                                                    |                    |  |  |  |
| CTI Route Point                                                                                                    | Rows per Page 50 v |  |  |  |
| Fod CTI Raves Point where Directory Number v begins with v 20211 (Fod ) Char Filter) w                                                                                                    |                    |  |  |  |
| Na atria bury, Reast Interna Juny Personal Anna Anna Anna Anna Anna Anna Anna A                                                                                                    |                    |  |  |  |
| Add Nex                                                                                                    |                    |  |  |  |
|                                                                                                    |                    |  |  |  |

#### 但是,触发器存在于CCX上。

在Cisco Unified CM Telephony Data synchronization页面上执行数据检查,并观察错误为"无法在 Cisco Unified CM上创建"。

可能的原因是路由点已删除,但CUCM上仍存在目录编号。

| CTI Route Point        | x | Could not create on Cisco Unified CM. |
|------------------------|---|---------------------------------------|
| Data Check Data Resync |   |                                       |

登录到CM Admin页面,选择Call Routing > Route Plan Report,然后使用目录编号进行搜索 — >单击delete

返回到CCX管理页面Subsystems > Cisco Unified CM Telephony > Data Synchronization > Data Resync,或者,如果需要特定路由点/触发器,请使用相同的设备名称在CUCM上重新创建CTI路由 点。

如果问题仍然存在,请重新启动CUCM上的CTI管理器服务和UCCX上的CCX引擎。

方案2:

原因:在CUCM上删除目录编号20211,或者设备从目录编号解离。

在这种情况下,CTI路由点显示在device > CTI route point下。但是,您可以注意到扩展名不存在。 在UCCX上执行数据检查显示与上一个场景"Does not exist on Cisco Unified CM"相同的错误,但显 示的是控制器号。

| CTI Route Point    | <ul> <li>✓</li> </ul> | In Sync                            |
|--------------------|-----------------------|------------------------------------|
| Directory Number   | x                     | Doesn't exist on Cisco Unified CM. |
| Device Association | ×                     | In Sync                            |
|                    |                       |                                    |

解决方案:

导航到相应的CTI路由点,并在CUCM上添加目录编号或在UCCX上执行数据重新同步。

如果问题仍然存在,请重新启动CUCM上的CTI管理器服务和UCCX上的CCX引擎。

问题 3:

CTI端口状态显示为停止服务:

| 00   | bl                      |             |                      |                              |         |                         |
|------|-------------------------|-------------|----------------------|------------------------------|---------|-------------------------|
|      | 📋 CUCM Telephony Data   |             |                      |                              |         | X                       |
| 0000 | 🗂 CUCM Telephony Data   |             |                      | Server : uccx125.cisco.local |         |                         |
| 3    | — 🗋 Triggers            | CTI Port DN | CallControl Group ID | Port State                   | Call ID | Last State Change Time  |
| 8    | – 🗋 Call Control Groups | 100         | 2                    | In Service                   |         | 11/13/2021 16:36:45 IST |
| 8    | CTI Ports               | 101         | 2                    | In Service                   |         | 11/13/2021 16:36:45 IST |
| 8    | - Summary               | 102         | 2                    | In Service                   |         | 11/13/2021 16:36:45 IST |
| 8    |                         | 103         | 2                    | In Service                   |         | 11/13/2021 16:36:45 IST |
| 88   |                         | 104         | 2                    | In Service                   |         | 11/13/2021 16:36:45 IST |
| 8    |                         | 76762       | 3                    | In Service                   |         | 11/13/2021 17:05:19 IST |
| 8    |                         | 76763       | 3                    | Out of Service               |         | 11/13/2021 17:06:12 IST |
| 8    |                         |             |                      |                              |         |                         |
| 2002 |                         |             |                      |                              |         |                         |

#### 与各CTI端口关联的呼叫控制组显示部分服务。

| ٢ | ~                                       |                      |                 |                              |                 |           |
|---|-----------------------------------------|----------------------|-----------------|------------------------------|-----------------|-----------|
|   | 📋 CUCM Telephony Data                   |                      |                 |                              |                 | X         |
| Ī | 🗂 CUCM Telephony Data                   |                      |                 | Server : uccx125.cisco.local |                 |           |
| I | <ul> <li>Triggers</li> </ul>            | CallControl Group ID | Group State     | Total Ports                  | InService Ports | OOS Ports |
| I | <ul> <li>Call Control Groups</li> </ul> | 2                    | In Service      | 5                            | 5               | 0         |
| I | - 🗋 CTI Ports                           | 5                    | Partial Service | 2                            | 1               | 1         |
| I | Summary                                 |                      |                 |                              |                 |           |

### 同样,摘要页面包含CTI端口77661呼叫控制组id=5的错误。

| 22 |                                                                                                    |                                                                                                    |                        |                  |                   |                        |
|----|----------------------------------------------------------------------------------------------------|----------------------------------------------------------------------------------------------------|------------------------|------------------|-------------------|------------------------|
|    | Server : uccx125.cisco.local                                                                         |                                                                                                    |                        |                  |                   |                        |
| 0  | VERALL TELEPHONY SUBSYSTEM STATE : Partial Service                                                   |                                                                                                    |                        |                  |                   |                        |
|    | Call Control Groups In                                                                               | Call Control Groups O                                                                                | Call Control Groups In | Enabled Triggers | Disabled Triggers | Triggers With Config E |
| 1  |                                                                                                    | 0                                                                                                    | 1                      | 3                | 0                 | 0                      |
|    |                                                                                                    |                                                                                                    |                        |                  |                   |                        |
|    |                                                                                                    |                                                                                                    |                        |                  |                   |                        |
|    |                                                                                                    |                                                                                                    |                        |                  |                   |                        |
|    |                                                                                                    |                                                                                                    |                        |                  |                   |                        |
|    |                                                                                                    |                                                                                                    |                        |                  |                   |                        |
|    |                                                                                                    |                                                                                                    |                        |                  |                   |                        |
|    |                                                                                                    |                                                                                                    |                        |                  |                   |                        |
|    |                                                                                                    |                                                                                                    |                        |                  |                   |                        |
|    |                                                                                                    |                                                                                                    |                        |                  |                   |                        |
|    | Some group con only be initialized partially. Call Control Croupfid-S state-IN, SERVICED-Date(77661) |                                                                                                    |                        |                  |                   |                        |
|    | some group can only be i                                                                             | ome group can only be initialized partially - Call Control Group[id=5,state=IN_SERVICE]?Ports[7/001] |                        |                  |                   |                        |

原因:CTI端口已从设备取消关联或在CUCM上删除。

解决方案:

如果CCX引擎未解决问题,请重新启动。重新创建受影响的呼叫控制组,然后重新启动CUCM上的 CTI管理器服务和UCCX上的CCX引擎。

## 应用管理器服务

在Application Management下,尤其可以添加、配置、复制、删除或刷新特定应用程序,关联触发器、脚本和其他参数。

该映像将应用管理器状态表示为部分服务。

| aluda Cisco Unified CCX Serviceability           |                 |                          | Navigation Cisco Unified CC | X Serviceabili | ty 🗸 Go     |
|--------------------------------------------------|-----------------|--------------------------|-----------------------------|----------------|-------------|
| CISCO For Cisco Unified Communications Solutions |                 |                          |                             | cisco At       | out   Logou |
| Alarm Trace Tools Help                           |                 |                          |                             |                |             |
| Control Center - Network Services                |                 |                          |                             |                |             |
| 📄 Start 🛑 Stop 👆 Restart 🔇 Refresh               |                 |                          |                             |                |             |
| O Cisco Unified CCX Engine                       | PARTIAL SERVICE | TUE APR 26 06:07:00 2022 | 00 Days 00:06:50            |                |             |
| Manager Manager                                  | PARTIAL SERVICE | TUE APR 26 06:07:00 2022 | 00 Days 00:06:50            |                |             |
| Expression Manager                               | IN SERVICE      | TUE APR 26 06:07:00 2022 | 00 Days 00:06:50            |                |             |
| Document Manager                                 | IN SERVICE      | TUE APR 26 06:07:00 2022 | 00 Days 00:06:50            |                |             |
| Bootstrap Manager                                | IN SERVICE      | TUE APR 26 06:07:00 2022 | 00 Days 00:06:50            |                |             |
| File Manager                                     | IN SERVICE      | TUE APR 26 06:07:00 2022 | 00 Days 00:06:50            |                |             |
| Socket Manager                                   | IN SERVICE      | TUE APR 26 06:07:00 2022 | 00 Days 00:06:50            |                |             |
| Log Manager                                      | IN SERVICE      | TUE APR 26 06:07:00 2022 | 00 Days 00:06:50            |                |             |
| Config Manager                                   | IN SERVICE      | TUE APR 26 06:07:00 2022 | 00 Days 00:06:50            |                |             |
| Cluster Manager                                  | IN SERVICE      | TUE APR 26 06:07:00 2022 | 00 Days 00:06:50            |                |             |
| Session Manager                                  | IN SERVICE      | TUE APR 26 06:07:00 2022 | 00 Days 00:06:50            |                |             |
| User Manager                                     | IN SERVICE      | TUE APR 26 06:07:00 2022 | 00 Days 00:06:50            |                |             |
| Script Manager                                   | IN SERVICE      | TUE APR 26 06:07:00 2022 | 00 Days 00:06:50            |                |             |
| RTP Port Manager                                 | IN SERVICE      | TUE APR 26 06:07:00 2022 | 00 Days 00:06:50            |                |             |
| Prompt Manager                                   | IN SERVICE      | TUE APR 26 06:07:00 2022 | 00 Days 00:06:50            |                |             |
| Channel Manager                                  | IN SERVICE      | TUE APR 26 06:07:00 2022 | 00 Days 00:06:50            |                |             |
| Grammar Manager                                  | IN SERVICE      | TUE APR 26 06:07:00 2022 | 00 Days 00:06:50            |                |             |
| Application Manager                              | PARTIAL SERVICE | TUE APR 26 06:07:00 2022 | 00 Days 00:06:50            |                |             |
| Contact Manager                                  | IN SERVICE      | TUE APR 26 06:07:00 2022 | 00 Days 00:06:50            |                |             |
| E Marca                                          | IN SERVICE      | THE APP 26 06:07:00 2022 | 00 Dave 00:06:50            |                |             |

Application Manager服务部分服务的最常见原因是:

- •之前分配给应用程序的脚本管理中不存在该脚本
- 脚本无效
- 应用程序无法加载特定脚本

### 故障排除

方法1:

使用Real Time Reporting Tool,可以轻松识别受影响的应用程序。

实时报告工具(RTR)是一个Java应用程序,因此需要在客户端计算机上安装Java运行时环境(JRE)。 登录到CCX管理页面,然后导航到**工具> Real Time Reporting**,然后选择下**载**。

| Cisco Unified CCX Ac                                           | dministration             | Navigation Cisco Unified CCX Administration V Go |
|----------------------------------------------------------------|---------------------------|--------------------------------------------------|
| System Applications Subsystems Wizards                         | Tools Help                | une contra pocurremation radion copon            |
|                                                                | Plug-ins                  |                                                  |
|                                                                | Real Time Reporting Tool  |                                                  |
|                                                                | Real Time Snapshot Config |                                                  |
| Cisco Unified CCX Administra                                   | Historical Reporting      |                                                  |
| System version: 11.6.2.10000-31                                | User Management           |                                                  |
| Warning: No backup device is configured. This is required to a | Password Management       | v to Backup Device. Conflouration take.          |
|                                                                |                           |                                                  |
|                                                                |                           |                                                  |
| Copyright © 1999-2018 Cisco Systems, Inc.                      |                           |                                                  |

All rights reserved

This product contains cryptographic features and is subject to United States and local country laws governing import, export, transfer and use. Delivery of Cisco cryptographic products does not imply third-party authority to import, export, distributors and users are responsible for complance with U.S. and local country laws. By using this product you agree to comply with applicable laws and regulations. If you are unable to comply with U.S. and local laws, return this product immediately. A summary of U.S. laws governing Cisco cryptographic products may be found at: <a href="https://www.cisco.com/wwiexportlcrypto/hool/starg.html">https://www.cisco.com/wwiexportlcrypto/hool/starg.html</a>. Hy our equine third reassistance peakes contact us by sending email to export@cisco com.

If you require further assistance please contact us by sending email to export@cisco.com.

注意:要运行Real Time Reporting客户端,请在Java控制面板的"安全"选项卡中,将Unified CCX服 务器的完全限定域名(FQDN)添加到例外站点列表。对于高可用性部署,请将两个Unified CCX服务 1.在系统上启动RTR应用,并使用Unified CCX管理员或主管凭证登录。

2.定位至"报表">"应用程序",然后选定最后一列**有效**。

#### 对于有问题的应用程序,"有效"标志显示为false

| 🔬 UCCX Real Time Reporting       |      |    |                          |             |         |               | -     |  |
|----------------------------------|------|----|--------------------------|-------------|---------|---------------|-------|--|
| Report Tools Views Settings Help |      |    |                          |             |         |               |       |  |
| Applications                     |      |    |                          |             |         |               |       |  |
|                                  | Name | ID | Туре                     | Description | Enabled | Max. Sessions | Valid |  |
| app1                             |      | 0  | Cisco Script Application | app1        | true    | 2             | false |  |
| app2                             |      | 2  | Cisco Script Application | app2        | true    | 4             | true  |  |
| test                             |      | 5  | Cisco Script Application | test        | true    | 3             | true  |  |

### 方法 2:

#### 借助日志。跟踪级别设置

#### 导航到Cisco Unified CCX可维护性>跟踪>配置。选择Cisco Unified CCX Engine并设置跟踪:

APP\_MGR - Debug, Xdebug1 ENG - Debug, Xdebug1 ICD\_CTI - Debug, Xdebug1 SS\_TEL - Debug, Xdebug1 重新启动CCX引擎并从RTMT收集Cisco Unified CCX引擎日志。对日志文件应用"%MIVR-APP\_MGR"筛选器以查找根本原因。

#### 从CLI。

file search activelog /uccx/log/MIVR/\* "%MIVR-APP\_MGR" recurs ignorecase 使用这两种方法之一,您可以获得有问题的应用程序。

导航到UCCX管理页面上的应用管理,验证有问题的应用并进行必要的更改。重新启动CCX引擎并 验证状态。